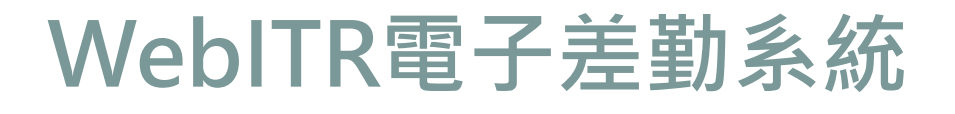

- <u>109年9月1日</u>起上線,登入路徑資訊服務入口網/行政服務 /WebITR差勤。
- 操作手冊掛架該專區首頁,請自行下載運用。如有相關問題, 亦可洽詢人事室協助。
- 開學期間學校事務繁忙,又遇新系統上線,連線不穩及操作
   不熟悉問題難免,還望同仁包容體諒。

## 登入123 資訊服務入 口網

## https://portal.kh.e du.tw/

\*忘記資訊服務入口 網密碼,請點選 「忘記」鍵,並填 妥相關資料,系統 將自動寄送密碼至 您當時留存之信箱。

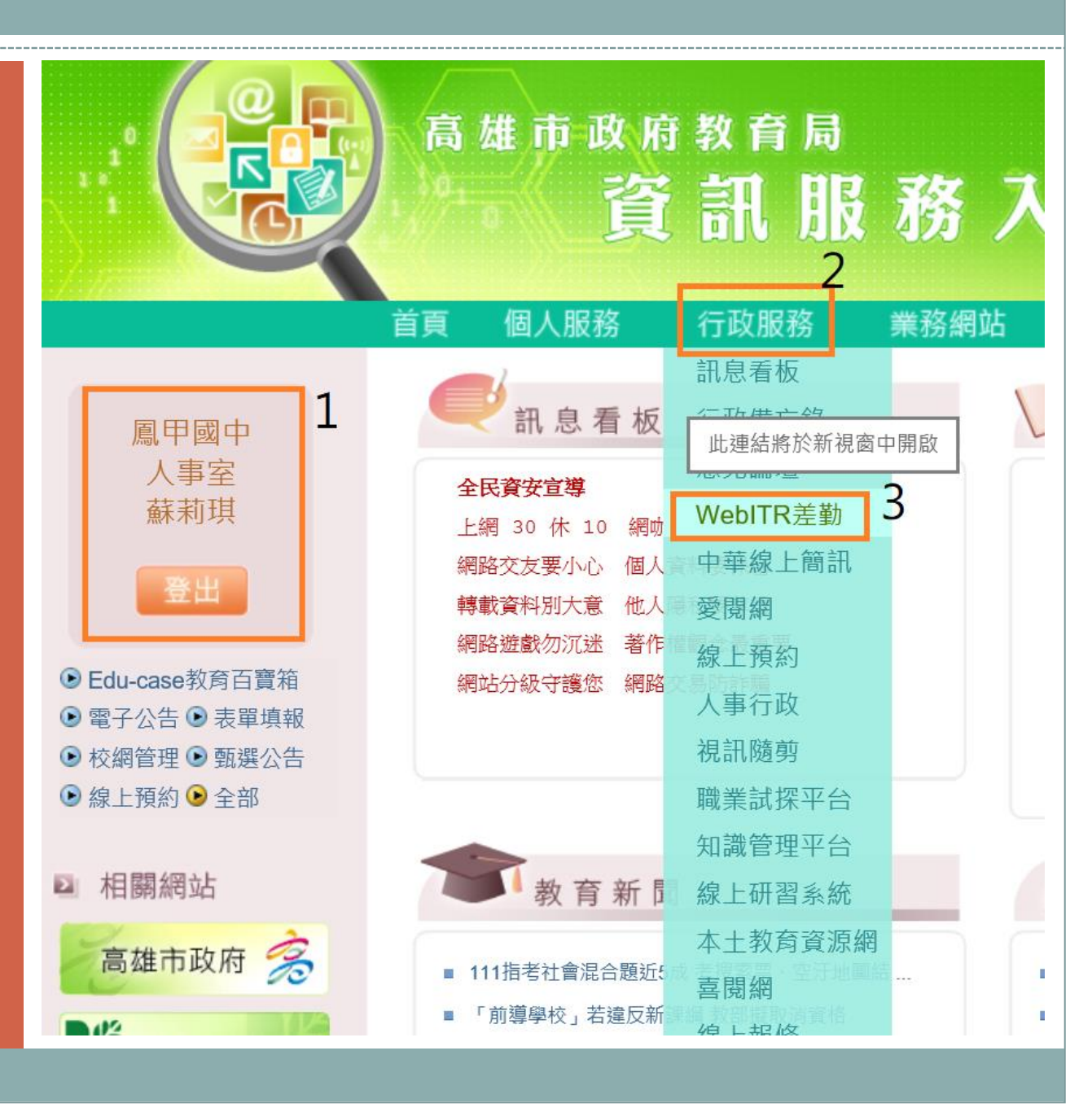

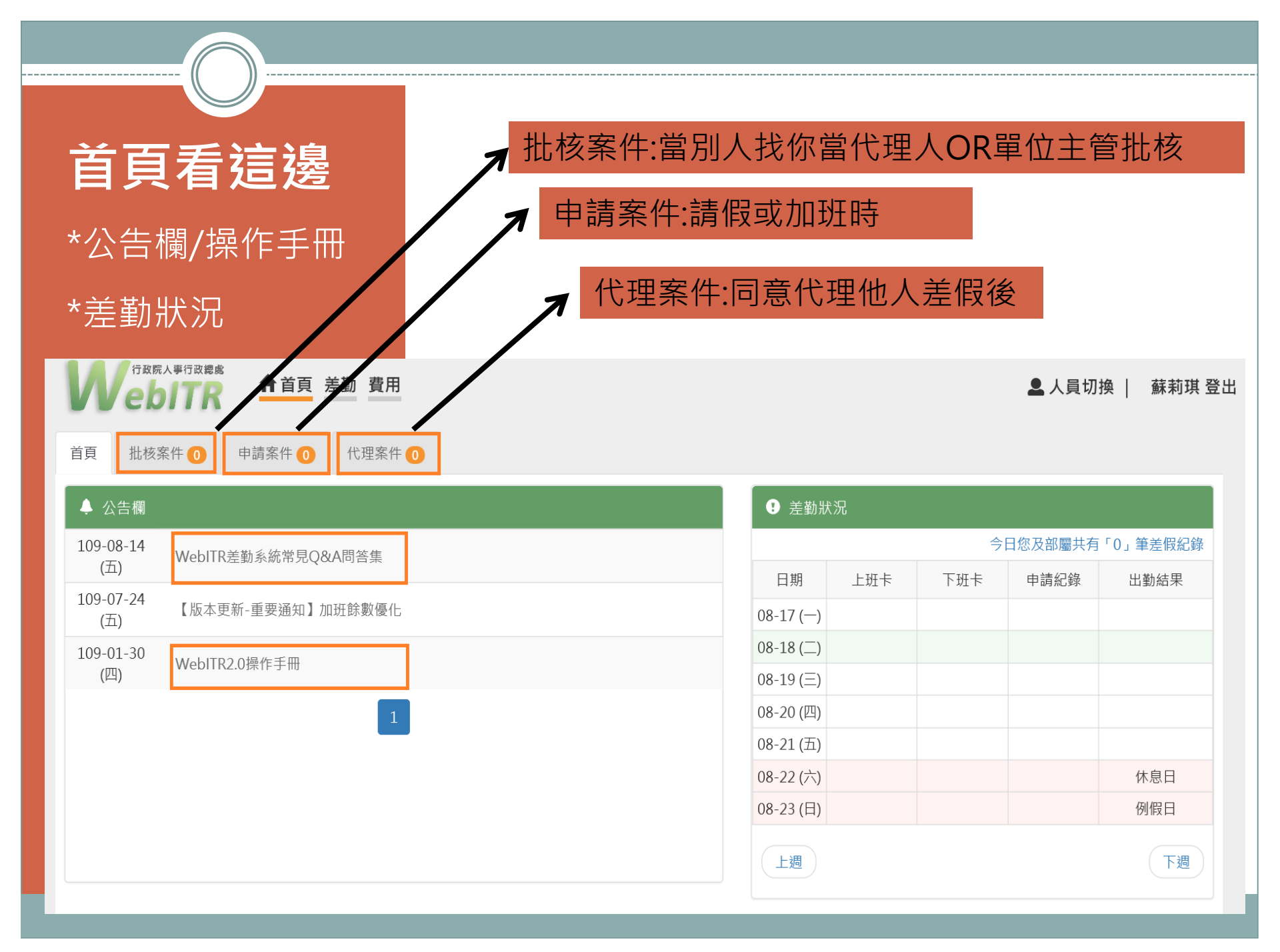

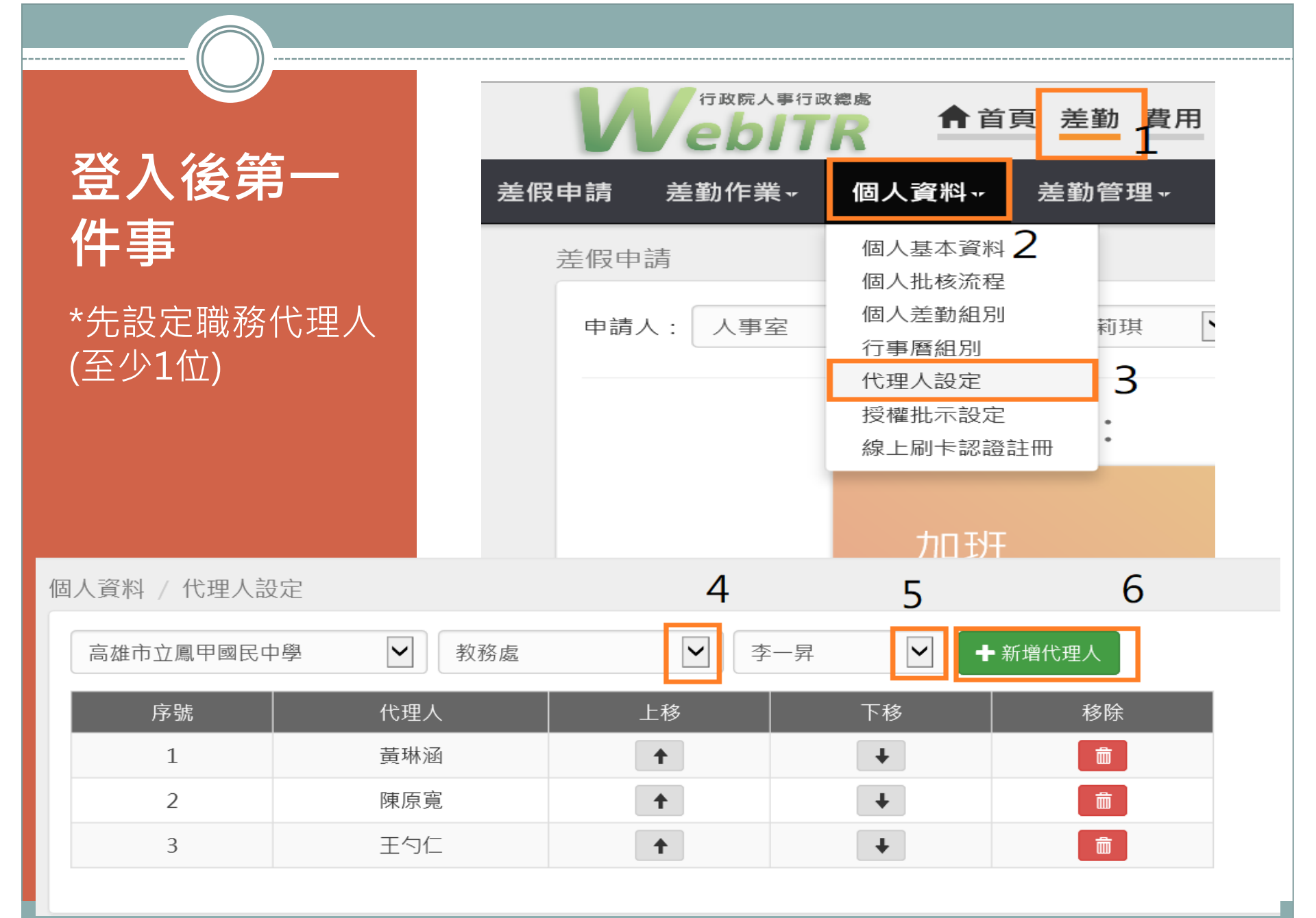

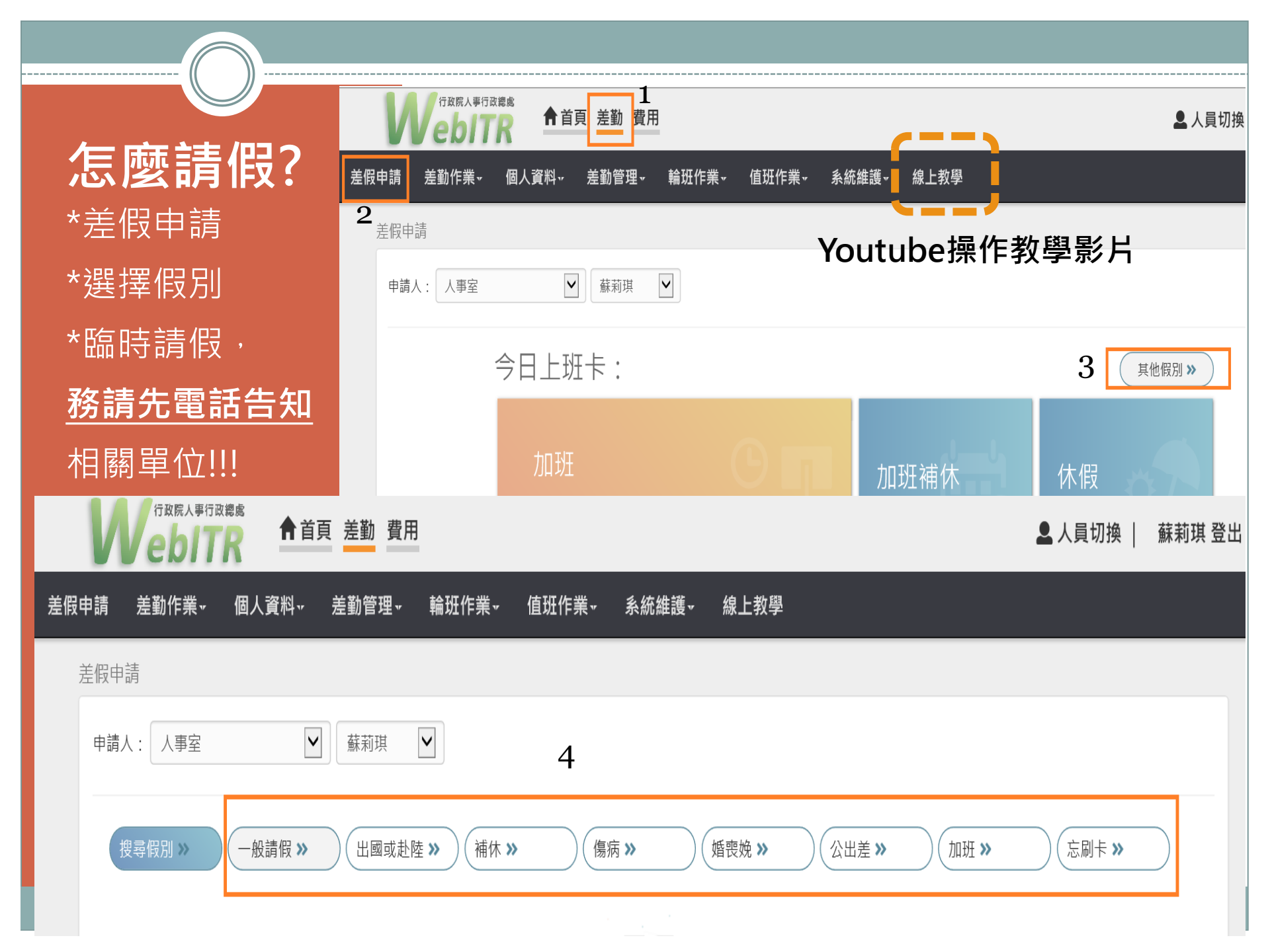

|                                     | 差假申請                                                   |
|-------------------------------------|--------------------------------------------------------|
| 怎麼請假?                               | 申請人: 人事室 🕑 蘇莉琪 🔽                                       |
| *填寫資料                               | 搜尋假別》  一般請假》  出國或赴陸》  補休》  傷病》  婚喪焼》  公出差》  加班》  忘刷卡》  |
| *告知代理人                              | ■ 休假   剩餘:18日2小時   ■ 公假   ■ ■ 假   ■ 剩餘:7日0小時           |
| *臨時請假或有                             | ■ 家庭照顧假 剩餘:7日0小時                                       |
| 需安排代導等,                             | ●單人〇多人 人事室 ✔ 蘇莉琪 ✔                                     |
| <u>務請先電話告</u><br><u>知</u> 相關單位!!! 6 | ●日期時間○週期 🗰 109-08-21 ⓒ 07:30 ~ 🗰 109-08-21 ⓒ 17:00 💼 🕂 |
|                                     | 職務代理人: 黃琳涵 ☑ 更多 7                                      |
|                                     | *事由: 請選擇適當之事由                                          |
| 8                                   | 事由不得空白                                                 |
|                                     | 註記: □安胎事由□住院                                           |
| 9                                   | 附件: 增加 移除 (總上限10MB)                                    |
|                                     | 10 送出表單 清空重填                                           |

|        |                               | (                     |                                 |               |                        |                        |                                                                 |
|--------|-------------------------------|-----------------------|---------------------------------|---------------|------------------------|------------------------|-----------------------------------------------------------------|
| :<br>: | <b>怎麼</b><br>修改<br>*首頁<br>*申請 | す<br>す<br>す<br>に<br>案 | <b>又消</b><br>青假<br><sup>件</sup> | 或<br>?        | /                      | 取消知職                   | ④或修改已陳核之請假・請記得告<br>義務代理人及相關單位。                                  |
| 3      | 首頁 撤回                         | 批核案件                  | 件 1 甲請:                         | 案件 <b>1</b> 代 | 理案件 🕕                  | 差假時間: 1                | 109年 🖌 07月 🖌 ~ 109年 🖌 08月 🖌 全部來源 🖌 申請中 🖌 查詢                     |
|        | ☑ 批                           | 示狀態                   | 申請人                             | 表單            | 目前進度                   | 申請時間                   | 摘要                                                              |
|        | ₹<br>2                        | 請中                    | 蘇莉琪<br>(人事主任)<br>(人事室)          | 事假            | 蘇莉琪<br>(人事主任)<br>(人事室) | 109-08-21(五) 12:<br>56 | 期間: 109-08-21(五) 07:30~17:00         時數: 1日0小時         事由: 處理私務 |
|        |                               |                       |                                 |               |                        |                        | 1                                                               |

程式版本:2\_0\_3\_0[109-07-30]

**怎麼同意** 代理? \*<sup>首面</sup>

\*批核案件 \*請假後,請記得 告知您的代理人 至系統同意代理。 (假單才會 繼續送陳)

|    |                                                                        |                    | 1                |                              |  |  |  |  |
|----|------------------------------------------------------------------------|--------------------|------------------|------------------------------|--|--|--|--|
|    | Wa                                                                     | 行政院人事行政總處<br>きちまたの | ▲首員              | 頁 差勤 費用                      |  |  |  |  |
|    | <b>2</b><br>首頁                                                         | 比核案件 1             | 申請案件             | 0 代理案件 0                     |  |  |  |  |
|    | ↓ 公告                                                                   | 闌                  |                  |                              |  |  |  |  |
|    | 109-08-21 WebITR系統將於109年8月21日 (五)晚上7時至晚上10時暫停服務,請同仁避免於該時段<br>(五) 使用系統。 |                    |                  |                              |  |  |  |  |
|    | 109-08-14<br>(五) WebITR差勤系統常見Q&A問答集                                    |                    |                  |                              |  |  |  |  |
|    | 109-07-2<br>(五)                                                        | 24 【版本]            | 更新-重要通知          | 11】加班餘數優化                    |  |  |  |  |
| 首頁 | 批核案件 1                                                                 | 申請案件 0 代理案         | 件 0              |                              |  |  |  |  |
| 4  | 1                                                                      |                    |                  | ●未批核 ⊇已批核                    |  |  |  |  |
| 同意 | 不同意加會簽                                                                 |                    |                  | 排序: 請假時間 ▼ 所有案件(1) ▼         |  |  |  |  |
| V  | 申請人                                                                    | 代理人                | 表單               | 摘要         批示意見     動作       |  |  |  |  |
|    |                                                                        |                    |                  | 申請時間: 109-08-21(五) 12:56     |  |  |  |  |
|    | 蘇莉琪<br>(人寓主任)                                                          | 黃琳涵<br>(人宝助理昌)     | 重假               | 期間: 109-08-21(五) 07:30~17:00 |  |  |  |  |
|    | (人事至)                                                                  | (人事室)              | XII <del>(</del> | 時數: 1日0小時                    |  |  |  |  |
| 3  |                                                                        |                    |                  | 事由: 處理私務                     |  |  |  |  |
|    |                                                                        |                    |                  | 1                            |  |  |  |  |
|    |                                                                        |                    |                  | _                            |  |  |  |  |

程式版本: 2\_0\_3\_0[109-07-30]